## Jak zjistit uložené heslo v prohlížeči

Poslední aktualizace 10 října, 2024

## Otevřete si svůj prohlížeč Firefox

Vpravo klikněte na tři vodorovné čárky, vyroluje se Vám menu a tam klikněte na **Přihlašovací údaje**. Nebo jen jednoduše zadejte do URL (tam kde píšeme název stránky)

Firefox

about:logins

tuto stránku: **about: logins** (bez www)

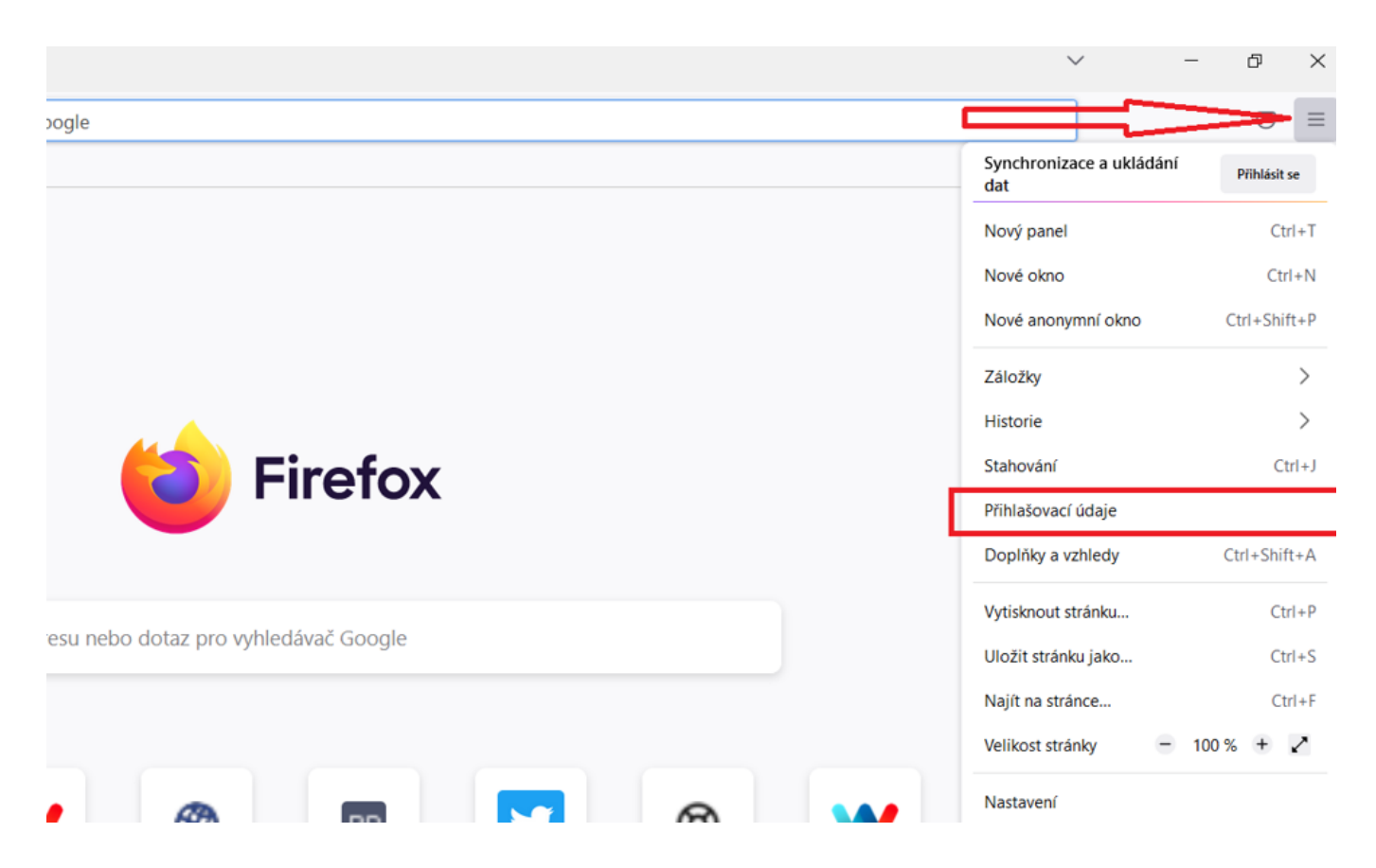

Následně se Vám zobrazí všechny stránky, kde máte uložena hesla. Do rámečku hledat zadejte název stránky, kde jste heslo měli uloženo. Pak už si jen jednoduše heslo zobrazíte kliknutím na oko u černých teček.

Pro Chrome prohlížeč použijte tuto url: chrome://settings/passwords

Q Prohledat nastavení

| 0 | localise.biz       | Janka | ••••• | 0 | :           |  |
|---|--------------------|-------|-------|---|-------------|--|
| V | mychannel.mycat.cz | Janka | ••••• | 0 | •           |  |
| N | netflix.com        | Janka | ••••  | 0 | •           |  |
| • | notino.cz          | Janka | ••••  | 0 | •<br>•<br>• |  |
| • | moje.o2.cz         | Janka | ••••• | 0 | :           |  |
| • | payback.at         | Janka | ••••  | 0 | •           |  |
| 1 | pidlitacka.cz      |       | ••••• | 0 | :           |  |